## MESYUARAT AGUNG TAHUNAN SECARA MAYA KOPERASI PERUMAHAN ANGKATAN TENTERA BERHAD (KPATB) KALI YANG KE-53

Panduan Pengguna (User Manual) untuk Langkah-Langkah Menyertai Mesyuarat Agung Tahunan secara dalam talian Langkah 1 : Klik pautan berikut (https://kpatweb.sistemkpat.com/evote-public)

Langkah 2 : Masukkan nombor ahli koperasi atau nombor kad pengenalan awam atau nombor tentera untuk menyemak kelayakan untuk menyertai Mesyuarat Agung Kali ke- 53 dan kilk butang 'Hantar'

| E-voting |                                                         |
|----------|---------------------------------------------------------|
|          | KPATB                                                   |
|          | KOPERASI PERUMAHAN ANGKATAN TENTERA BERHAD              |
|          | MESYUARAT AGUNG KE 53                                   |
|          | Semak kelayakan Pendaftaran Kehadiran Mesyuarat Tahunan |
|          | No Ahli / NRIC / No Tentera                             |
|          | HANTAR                                                  |

**Maklumat** : Jika berstatus tidak layak, ahli boleh menghubungi pihak KPAT untuk penerangan lanjut. Bagi ahli yang berstatus layak, sila ke Langkah seterusnya.

## AKMAL HIZAMI BIN AB RAHIM

NOKP: 860209566145

NO PERKHIDMATAN:

NO AHLI: 45301

BANK : -

NO AKAUN BANK:

### Harap maaf,

berdasarkan kriteria kelayakan, anda tidak layak untuk mengundi/menghadiri Mesyuarat AGM Tahunan pada kali ini. Untuk penerangan lanjut, sila hubungi KPAT di talian-talian berikut:

01111809020 01111909020 01111935294 03-41427071 Langkah 3 : Kemaskini maklumat akaun bank ahli bagi tujuan pembayaran elaun, nombor telefon dan klik butang 'KEMASKINI'.

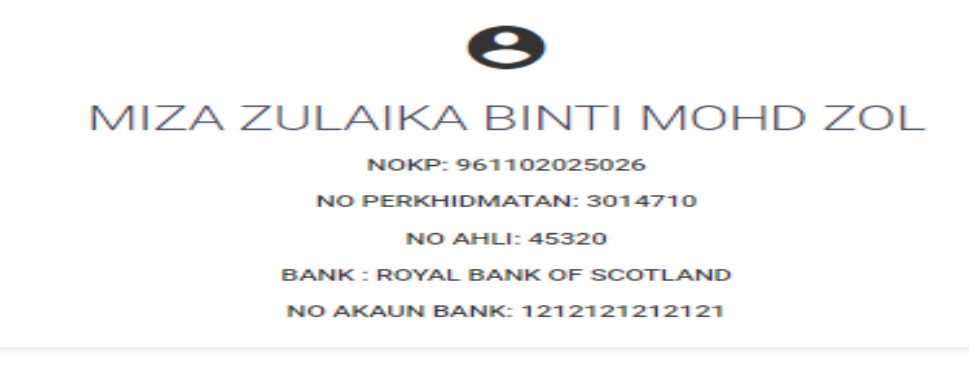

Sila kemaskini maklumat bank anda untuk pembayaran elaun

Maklumat Bank Ahli

ROYAL BANK OF SCOTLAND

No Akaun Bank

1212121212121

KEMASKINI

KLIK UNTUK KE AGM ATAS TALIAN

Langkah 4 : Klik pada butang 'KLIK KE AGM ATAS TALIAN' untuk melayari applikasi Zoom. (Nota: pada langkah ini, ahli akan dibawa ke applilasi Zoom)

#### MIZA ZULAIKA BINTI MOHD ZOL Nokp: 961102025026 No perkhidmatan: 3014710 No Ahli: 45320

BANK : ROYAL BANK OF SCOTLAND

NO AKAUN BANK: 1212121212121

Sila kemaskini maklumat bank anda untuk pembayaran elaun

Maklumat Bank Ahli

ROYAL BANK OF SCOTLAND

No Akaun Bank

1212121212121

KEMASKINI

KLIK UNTUK KE AGM ATAS TALIAN

### Langkah 5 : Klik 'Register with Email' dan...

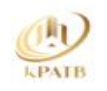

#### Sign In Sign Up English ~

Oct 18, 2023 9:30PM +08

## MESYUARAT AGUNG TAHUNAN KE-53 - test

💍 Organized by Koperasi Perumahan Angkatan Tentera Berhad

By Koperasi Perumahan Angkatan Tentera Berhad's Hub

(i) Join this event via the Zoom client, web browser or phone. Not sure if your device is compatible with this event? Test My Device

Only users located on this list of countries and regions can register for this event.

#### 🗢 Favorite

**Register with Zoom Account** 

**Register with Email** 

Registered with email but lost the ticket? Resend guest ticket

#### Nota:

- 1. Jika anda klik 'Register with Zoom Account', anda akan diminta membuka akaun Zoom.
- 2. Kami mensarankan untuk klik 'Register with email' tanpa perlu membuka akaun Zoom.

# Langkah 6 : Masukkan alamat email dan klik 'Continue'. Nombor 'Verification Code' akan dihantar ke email anda.

| A)<br>PAIB                                     |                                                                                      | Sign In Sign Up English ~                                                                                        |
|------------------------------------------------|--------------------------------------------------------------------------------------|----------------------------------------------------------------------------------------------------|
|                                                | Register as Guest                                                                    | ×                                                                                                    |
|                                                | Register without creating an account.                                                | 9:30PM +08 • In progress                                                                                         |
|                                                | Once registered, you'll receive a confirmation email with a link to join this event. | 。 RAT AGUNG TAHUNAN KE-53                                                                                        |
|                                                |                                                                                      | y Koperasi Perumahan Angkatan Tentera Berhad                                                                     |
|                                                | Email                                                                                | Perumahan Angkatan Tentera Berhad's Hub                                                                          |
|                                                | Enter your email                                                                     | nt via the Zoom client, web browser or phone. Not sure<br>e is compatible with this event? <b>Test My Device</b> |
|                                                |                                                                                      | ed on this list of countries and regions can register for                                                        |
|                                                | Continu                                                                              | Register with Zoom Account                                                                                       |
|                                                | Zoom Events is protected by reCAPTCHA and the Google Privacy Policy and Terms of     | Register with Email                                                                                              |
| This event will be recorded LIVE This event ma | Service apply.                                                                       | a with email but lost the ticket? Resend guest ticket                                                            |

### Langkah 7: Masukkan Verification Code dan klik Verify Email.

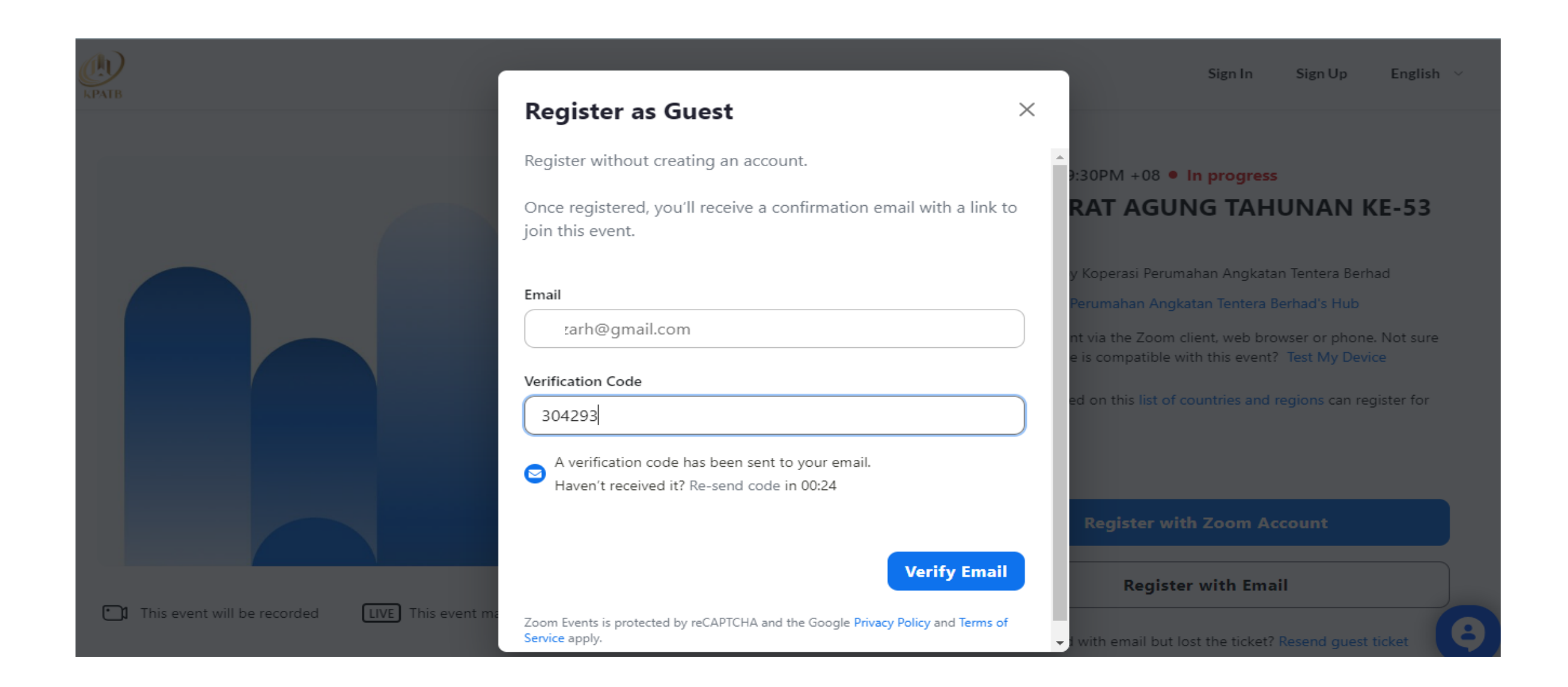

# Langkah 8: Masukkan 'First Name' dan 'Last Name', tick check box dan klik Confirm Registration

| RPAIB  |                                                                                                    |                                                                                             | Sign In | Sign Up | English 🗸 |
|--------|----------------------------------------------------------------------------------------------------|---------------------------------------------------------------------------------------------|---------|---------|-----------|
| < Back | Review Order<br>MESYUARAT AGUNG TAHUNAN KE-53 - test<br>() Oct 18, 2023 9:30PM - Oct 19, 2023 2:30AM +08<br>Ticket Edit Ticket                                                                                                    | Order Summary                                                                               |         |         |           |
|        | Webinar Participant Ticket Email Address * adzarh@gmail.com                                                                                                    | 1 x Webinar Participant Total - Geo-blocking                                                |         |         |           |
|        | Registrant Information         First Name*                                                                                                    | Only users located on this<br>list of countries and regions can register for<br>this event. |         |         |           |
|        | I agree to receive marketing communications from the Event Host.<br>By clicking "Confirm Registration", I agree to the Event Participant Terms of Use<br>and acknowledge that my personal information will be shared with the host<br>subject to the host's privacy notice. The host has not provided a privacy notice.<br>Please reach out to the host for more information. |                                                                                             |         |         |           |

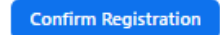

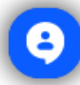

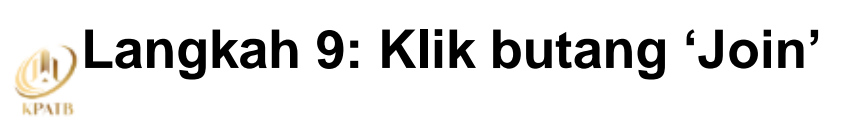

## Your registration is complete

 $\checkmark$ 

An email with this ticket has been sent to adzarh@gmail.com

#### MESYUARAT AGUNG TAHUNAN KE-53 - test

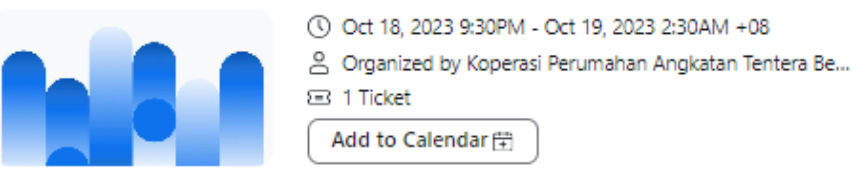

#### Webinar Participant Ticket

Virtual My ticket

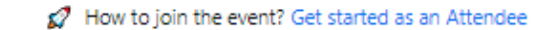

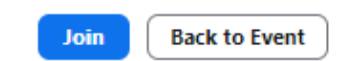

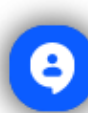

# Langkah 10: Klik butang 'Open Zoom Meeting' dan 'Join a Meeting'. Anda akan dibawa ke ruang mesyuarat secara maya

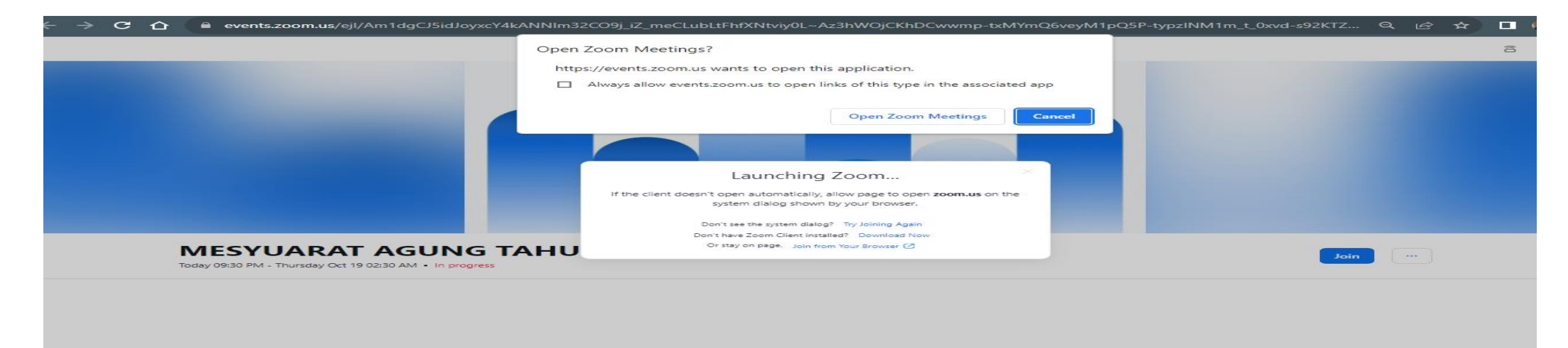

| $\leftarrow \rightarrow \mathbf{C} \ \mathbf{\hat{C}} \ \mathbf{\hat{C}} \ \hat$ |                         | — | $\times$ | KTZ  |  | \$ |
|----------------------------------------------------------------------------------------------------|-------------------------|---|----------|------|--|----|
|                                                                                                    |                         |   |          |      |  |    |
|                                                                                                    |                         |   |          |      |  |    |
|                                                                                                    | 7000                    |   |          |      |  |    |
|                                                                                                    | 200111                  |   |          |      |  |    |
|                                                                                                    |                         |   |          |      |  |    |
|                                                                                                    |                         |   |          |      |  |    |
|                                                                                                    | Ioin a Meeting          |   |          |      |  |    |
|                                                                                                    | Join a weeting          |   |          |      |  |    |
|                                                                                                    | Sign Up                 |   |          |      |  |    |
|                                                                                                    | Sign In                 |   |          |      |  |    |
| Today 09:30 PM - Thurse                                                                                                    |                         |   |          | Join |  |    |
|                                                                                                    |                         |   |          |      |  |    |
|                                                                                                    |                         |   |          |      |  |    |
|                                                                                                    |                         |   |          |      |  |    |
|                                                                                                    | Version: 5.16.2 (22807) |   |          |      |  |    |

Maklumat lanjut, sila hubungi pihak KPAT ditalian berikut:

- **01111809020**
- 01111909020
- 01111935294
- **03-41427071**